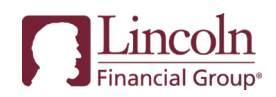

# **WinFlex Platform**

How to illustrate MoneyGuard Market Advantage

This document shows you how to illustrate a MoneyGuard Market Advantage hypothetical. Select the scenario that best fits your goal and follow the steps to generate an illustration.

## Helpful Tips Before You Get Started:

Face Amount – must be between \$50,000 and \$500,000 Rate of Return – must be between 0% and 12%

If funding at or above the No Lapse premium required, the policy will be designed to prevent lapse based on the duration specified in the solve objective.

## **Face Amount Options**

<u>Known Premium/ Optimize Overall Benefits</u>: This solve provides a balance between the guaranteed protections (LTC and Face Amount), while providing the opportunity for additional future funding capacity and upside growth potential. If selected, define the duration you want the guaranteed benefits to last in the "No Lapse Guarantee Period" field.

\*NOTE: The illustration will indicate the monthly no-lapse premium required to keep the policy in force. Paying this premium will design the policy to prevent lapse.

<u>Minimize Face/ Max Premium Limits</u> – With a known premium amount, this solve will calculate the lowest initial face amount. This is a max fund design and will calculate the maximum premium that can be paid without violating premium limits.

## **Getting Started**

- Select Company: Lincoln Financial Group
- Select Product: MoneyGuard Market Advantage
- Select "Create Client"

| Company                                             | Product                                |       |
|-----------------------------------------------------|----------------------------------------|-------|
| Lincoln Financial Group                             | WealthAdvantage Indexed UL-10/14/19-NY | UL    |
|                                                     | Conversion UL (2019)-7/15/19           | u     |
|                                                     | Conversion UL-NY Only                  | UL    |
|                                                     | MoneyGuard Market Advantage            | UL    |
|                                                     | MoneyGuard® III (2020)-06/15/20        | UL    |
|                                                     | MoneyGuard® III (2020)                 | UL    |
|                                                     | MoneyGuard® II (2020) - 06/15/20       | UL    |
|                                                     | MoneyGuard® II (2020) - 03/16/20       | UL    |
|                                                     | MoneyGuard® II NY-06/15/20             | UL    |
|                                                     | MoneyGuard® II NV                      | III 🔻 |
| Product Notes                                       |                                        | -     |
| Incoln MoneyGuard Market AdvantageSM                |                                        |       |
| Product Notes Lincoln MoneyGuard Market AdvantageSM |                                        |       |

| MoneyGuard Market Advantage-                                                                                     |                                         |
|----------------------------------------------------------------------------------------------------|-----------------------------------------|
| Insured Solve For Fund Options Policy Options P                                                                  | olicy Riders Reports Agent Info Concept |
| Insured Name<br>Sex<br>Date of Birth<br>Age<br>Class ?<br>State- See QUESTION HELP for State Filing Restrictions | Valued Client Female                    |

#### **Insured Tab**

• Provide client info, including the first and last name, age and/or birth date, gender, and underwriting class and state of application

### Fund Options Tab (these may be left at their default settings)

- Arithmetic average reflects the average management fee of all funds available applied to your selected rate of return.
- Target date fund reflects a fund designed to stay aggressive in the early years, then shift to a more conservative allocation as they get closer to the target age of 85

### Policy Options Tab (these may be left at their default settings)

- Enter any modal premium changes, lump sum payments
- Enter any 1035 Exchange Information (if needed)
- Enter Backdating (if needed)

#### Policy Riders Tab (these may be left at their default settings)

- The Long-Term Care Benefits Rider must be checked
- Inflation Election: Market Driven

## Scenario #1

I can pay X premiums of \$Y and want to optimize my benefits and LTC leverage. **Example**: Client wants to pay 10 premiums of \$10,000 each.

#### 2 Objectives:

- 1. Maximum Face Amount for specified premium with Guarantee to Maturity: Select Known Amount / Optimize Overall Benefits.
  - This provides overall optimal benefits (LTC and Death Benefits, and future funding flexibility)
- 2. Minimum Face Amount for specified premium with Guarantee to Maturity designed for Maximum LTC Growth: Select Minimize Face/ Max Premium Limits.
  - This solves for the max premium limits and will not allow any future funding above the illustrated amount.

| EBÎXWinFlex ≡                          |                          |                                          |
|----------------------------------------|--------------------------|------------------------------------------|
| MoneyGuard Market Advantage-           |                          |                                          |
| Insured Solve For Fund Options         | Policy Options Policy Ri | ders Reports Agent Info Concept          |
| Solve For                              |                          | Face Amount 🗸                            |
| Face Solve Option 😧                    |                          | Known Amount / Optimize Overall Benefits |
| Premium                                |                          | 10,000 🗸 📷                               |
| Allow Exchange and Lump Sum Amounts to | Fund Year One            |                                          |
| Rate of Return Assumptions             |                          |                                          |
| Variable Account Rate of Return        | 8                        | ~                                        |
| Alternate Rate of Return (optional)    | 0                        |                                          |
| Solve Objective                        |                          |                                          |
| Solve Value Target                     |                          | 1000 🗸                                   |
| Solve Year/Age                         |                          | Maturity 🗸                               |
| No Lapse Guarantee Period              |                          |                                          |
| Guarantee Until                        |                          | Maturity 🗸                               |

| EBIX                  | <b>VinFle</b>  | x ≡                           |                |             |                                          |
|-----------------------|----------------|-------------------------------|----------------|-------------|------------------------------------------|
| Ilincoln<br>Australia | MoneyGuard M   | Market Advantage <del>~</del> |                |             |                                          |
| Insured               | Solve For      | Fund Options                  | Policy Options | Policy Ride | ers Reports Agent Info Concept           |
| Solve For             |                |                               |                | <₽          | Face Amount 🗸                            |
| Face Solve            | Option 🔞       |                               |                | {2}         | Known Amount / Optimize Overall Benefits |
| Premium               |                |                               |                |             | 10,000 ~ 🖬 🚯                             |
| Allow Exch            | ange and Lum   | p Sum Amounts to I            | Fund Year One  | (           |                                          |
| Rate of Ret           | turn Assumptio | ons                           |                |             |                                          |
| Variable Ac           | ccount Rate of | Return                        | 8              |             | ~                                        |
| Alternate R           | Rate of Return | (optional)                    | 0              |             |                                          |
| Solve Obje            | ctive          |                               |                |             |                                          |
| Solve V               | /alue Target   |                               |                | 10          | 000 🗸                                    |
| Solve Y               | /ear/Age       |                               |                | N           | Maturity 🗸                               |
| No Lapse O            | Guarantee Peri | od                            |                |             |                                          |
| Guarar                | ntee Until     |                               |                |             | Maturity 🗸                               |

# Solve For Tab

- 1. Select Face Amount from the Solve For drop down.
- 2. Depending on objective, from the Face Solve Option drop down, choose either
  - Select Known Amount / Optimize Overall Benefits or
  - Minimize Face/ Max Premium Limits
- Click the Calendar icon next to the Premium amount. Any time you see the Calendar Icon, this will open up the ability to select/vary your inputs.
   Ex: Pay premiums years 1-10 of \$10,000 and years 11-MAX of \$0.

| EBÎXWinFlex ≡    |                 |                          |                  |               |             |                  |          |   |
|------------------|-----------------|--------------------------|------------------|---------------|-------------|------------------|----------|---|
| Mone             | yGuard Marke    | t Advantage <del>~</del> |                  |               |             |                  |          |   |
| Insured Sol      | ve For Fu       | nd Options               | Policy Options   | Policy Riders | Reports     | Agent Info       | Concept  |   |
| Solve For        |                 |                          |                  | Face          | Amount 🗸    |                  |          |   |
| Face Solve Optic | on 😮            |                          |                  | Knov          | /n Amount / | Optimize Overall | Benefits | ~ |
| Premium          |                 |                          |                  | ●Year ○Age    |             |                  |          |   |
| Start            | End             |                          | Premium          |               |             |                  |          |   |
| 1                | 10              | 10,000                   | ζ <sup>Δ</sup> λ | 00            |             |                  |          |   |
| 11               | Max             | 0                        | 121              | 00            |             |                  |          |   |
| Allow Exchange   | and Lump Sun    | n Amounts to F           | Fund Year One    |               |             |                  |          |   |
| Variable Accoun  | t Rate of Retur | <sup>m</sup>             | 8                |               | ~           |                  |          |   |
| Alternate Rate o | f Return (optic | onal)                    | 0                |               |             |                  |          |   |
| Solve Objective  |                 |                          |                  |               |             |                  |          |   |
| Solve Value      | Target          |                          |                  | 1000          | `           | •                |          |   |
| Solve Year/A     | \ge             | <b>₹</b> €}              |                  | Maturi        | ty 🗸        |                  |          |   |
| No Lapse Guara   | ntee Period     | -<br>-                   |                  |               |             |                  |          |   |
| Guarantee l      | Jntil           |                          |                  | Mat           | urity 🗸     |                  |          |   |

# Solve For Tab (continued)

- 4. Fill in the Known Premium amount and the number of years (i.e., \$10,000 thru year 10, then \$0 thereafter).
- 5. Rate of Return Assumptions Fill in the desired rate of return in the Variable Account Rate of Return (i.e., 8%).
  - Optional Fill in an alternate rate of return to show in the same illustration.
- 6. The Solve Objective and No Lapse Guarantee Period may be left at their default options.

## Scenario #2

I want to be guaranteed \$X of initial LTC Benefits. How much premium do I need to pay?

**Example**: Client wants a guaranteed initial value of \$X,XXX per month of LTC or a Total initial LTC Pool of \$XXX,XXX and they would like to do a 10-pay.

#### 2 Objectives:

- 1. Minimum Premium to Guarantee to Maturity: Select Minimum Premiums Required with Guarantee
  - This provides overall optimal benefits (LTC and Death Benefits, and future funding flexibility)
- 2. Maximum Premium allowed and guaranteed to Maturity designed for Maximum LTC growth: Select Maximum LTC Growth Potential with Guarantee
  - This solves for the max premium limits and will not allow any future funding above the illustrated amount.

| rikisek.  | MoneyGuar      | d Market Ac  | dvantage <del>+</del> |                     |                                                  |                     |       |
|-----------|----------------|--------------|-----------------------|---------------------|--------------------------------------------------|---------------------|-------|
| Insured   | Solve For      | Fund         | Options               | Policy Options      | Policy Riders Reports Agen                       | t Info Cor          | rcept |
| Solve For | r              |              |                       |                     | Premium 🗸                                        |                     |       |
| Premiu    | um Solve Opti  | on           |                       | (                   | Year OAge                                        |                     |       |
| St        | art E          | End          |                       | Premium             | Solve Option                                     |                     |       |
| 1         | 10             | N            | Maximum LTC           | Growth Potential wi | th Guarantee                                     | 00                  |       |
| 11        | Max            | . 0          | )                     |                     |                                                  | 00                  |       |
| Face Am   | ount 🕖         |              |                       |                     | Known Base LTC Maximun                           | n N 🗸               |       |
| Benefits  |                |              |                       |                     | Known Base LTC Maximu<br>Known Base LTC Total Be | m Monthly<br>nefits |       |
| Allow Ex  | change and Lu  | Imp Sum Ar   | mounts to Fi          | und Year One        |                                                  |                     |       |
| Rate of R | eturn Assump   | otions       |                       |                     |                                                  |                     |       |
| Variable  | Account Rate   | of Return    | 1                     | 3                   | ~ 🚞                                              |                     |       |
| Alternate | Rate of Retur  | rn (optional | 0                     | D                   |                                                  |                     |       |
| Solve Ob  | jective        |              |                       |                     |                                                  |                     |       |
| Solve     | e Value Target |              |                       |                     | 1000 🗸                                           |                     |       |
| Solve     | e Year/Age     |              |                       |                     | Maturity 🗸                                       |                     |       |
| No Lapse  | e Guarantee P  | eriod        |                       |                     |                                                  |                     |       |
| Guar      | antee Until    |              |                       |                     | Maturity 🗸                                       |                     |       |

For training purposes only. Not for use with the Public.

| Mon             | neyGuard Mark    | et Advantage-                            |                                                             |         |           |  |  |
|-----------------|------------------|------------------------------------------|-------------------------------------------------------------|---------|-----------|--|--|
| Insured So      | olve For Fu      | ind Options Policy Options Policy Riders | s Reports Agent Info                                        | Concept |           |  |  |
| Solve For       |                  | P                                        | Premium 🗸 🚺                                                 | }       |           |  |  |
| Premium Sol     | lve Option       | 3 OYear OAge                             |                                                             |         |           |  |  |
| Start           | End              | Premium Solve Option                     |                                                             |         |           |  |  |
| 1               | 10               | Minimum Premiums Required with Guarantee | 0                                                           | •       |           |  |  |
| 11              | Max              | · <b>{5</b> }                            | 0                                                           | •       |           |  |  |
| Face Amount (   | • <4             | Kr                                       | nown Base LTC Maximum N 🗸                                   | 5       | ι         |  |  |
| Benefits        | 5                | R K                                      | Known Base LTC Maximum Mor<br>Known Base LTC Total Benefits | thly    | <b>\$</b> |  |  |
| Allow Exchange  | e and Lump Su    | m Amounts to Fund Year One               | ]                                                           |         |           |  |  |
| Rate of Return  | Assumptions      |                                          | •                                                           |         |           |  |  |
| /ariable Accou  | int Rate of Retu | rn 8                                     | <b>₹</b> 67                                                 |         |           |  |  |
| Alternate Rate  | of Return (opti  | onal)                                    | v                                                           |         |           |  |  |
| Solve Objective | e                |                                          |                                                             |         |           |  |  |
| Solve Value     | e Target         | 1000                                     | • •                                                         |         |           |  |  |
| Solve Year/     | /Age             | Mat                                      | turity 🗸                                                    | 7       |           |  |  |
| No Lapse Guar   | rantee Period    |                                          | •                                                           |         |           |  |  |
| Guarantee       | Until            | Ν                                        | Maturity 🗸                                                  |         |           |  |  |

# Solve For Tab

- 1. Select Premium from the Solve For drop down.
- 2. Enter the desired LTC Benefit value using the applicable drop down option below:
  - Known Base LTC Maximum Monthly
  - Known Base LTC Total Benefits
- 3. Click the Calendar icon next to 'Premium Solve Option'
- 4. Enter the requested premium duration schedule (i.e., 1 10, and 0 thereafter)
- 5. Select the Desired Solve Depending on objective:
  - Minimum Premiums Required with Guarantee or
  - Maximum LTC Growth Potential with Guarantee
- 6. Rate of Return Assumptions Fill in the desired rate of return in the Variable Account Rate of Return (i.e., 8%).
  - Optional Fill in an alternate rate of return to show in the same illustration.
- 7. The Solve Objective and No Lapse Guarantee Period may be left at their default options.